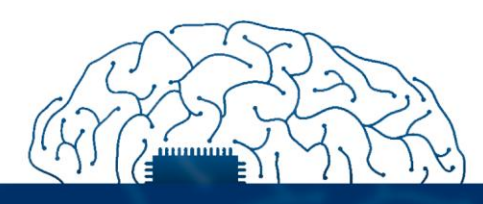

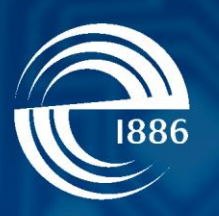

## СПбГЭТУ «ЛЭТИ» первый электротехнический

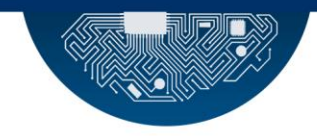

Р.Р. Фаткиева

# Интернет вещей

Передача данных с датчика подключенного к Arduino

СПбГЭТУ «ЛЭТИ», 2021 г.

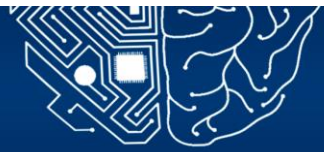

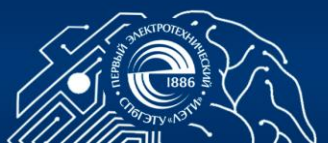

### 2. ПРОТОКОЛЫ ПЕРЕДАЧИ ДАННЫХ. ПЕРЕДАЧА ДАННЫХ С ДАТЧИКА ПОДКЛЮЧЕННОГО К ARDUINO

Цель работы: изучение теоретического материала о протоколах передачи данных, формирование практических навыков передачи данных с использованием технологии Bluetooth.

#### 2.1. Задание

Осуществить передачу данных с датчика, подключенного к Arduino на интерфейс SPI платы Raspberry Pi.

#### 2.2. Порядок выполнения работы

Шаг 1. Осуществляем подключение модуля Bluetooth HC 06 (Рис. 1) к Arduino Nano согласно схеме, представленной на Рис. 2, используя макетную плату. Модуль Bluetooth HC 06 имеет основные характеристики:

- Питание 3,3В 6 В;
- Максимальное входное напряжение 5 B;
- Максимальный ток 45 мА;
- Скорость передачи данных 1200-1382400 бод;
- Рабочие частоты 2,40 ГГц -2,48ГГц;
- Поддержка спецификации bluetooth версии 2.1;
- Малое потребление энергии;
- Высокий уровень защиты данных;
- Дальность связи 30 м;

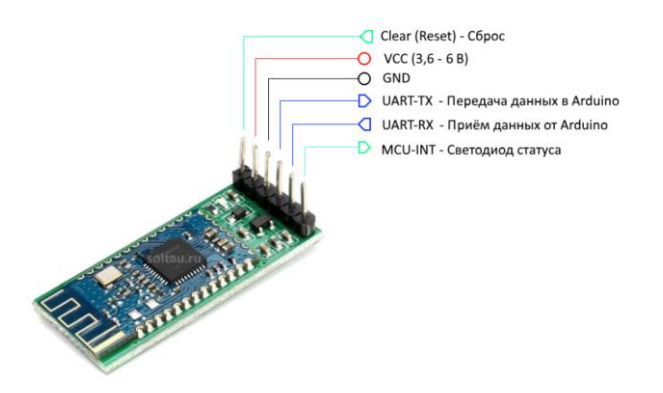

#### Рис. 1 [1]

1.1. Разрабатываем «прошивку» Bluetooth HC 06 с использованием программной среды Arduino IDE и скетча (Приложение 1)

1.2 Реализуем подключение Bluetooth модуль к микроконтроллеру Arduino согласно табл. 1 или схеме на Рис. 2

Табл.1

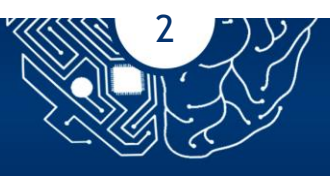

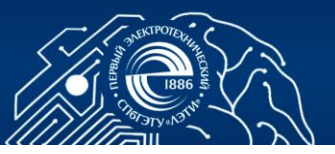

| Arduino                         | Bluetooth                                    |
|---------------------------------|----------------------------------------------|
| Pin 1 (TX)                      | RXD                                          |
| Pin 0 (RX)                      | TXD                                          |
| GND                             | GND                                          |
| 5V                              | VCC                                          |
| C-D5<br>Wetooth<br>RXD<br>State | DIR DIR REF AD AL AP AS AL A7 SV RST GND VIN |

Рис.2

1.3 При использовании макетной платы подключение выглядит как показано на рис. 3.

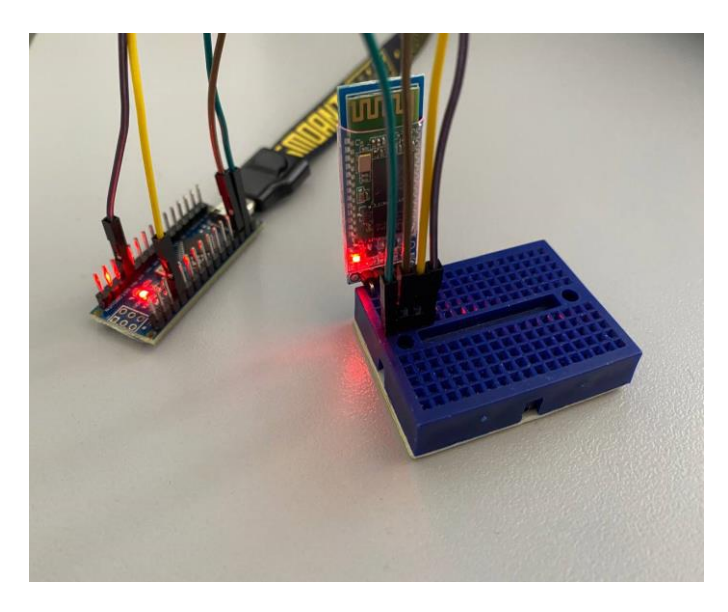

Рис.3

Шаг 2. Для взаимодействия модуля Bluetooth и передачи данных с микроконтроллера Arduino необходимо сформировать скрипт, с использованием программной среды Arduino IDE, который представлен в Приложении 2. Код позволяет считать состояние шины с входа SPI и

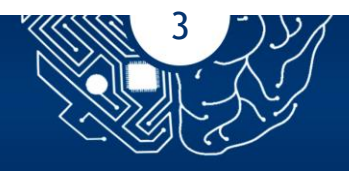

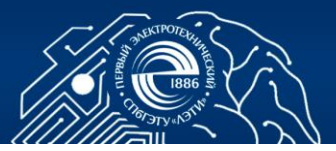

транслировать все через UART на Bluetooth. Так же способен выступать в роли самостоятельного передатчика по Bluetooth значений, которые заданы скриптом.

Шаг 3. Осуществляем подключение Arduino Nano к Raspberry Pi посредством последовательного интерфейса SPI. В отличие от некоторых схем последовательной шины, где линия передачи (TX) от одного устройства подключена к линии приема (RX) на другом, в SPI четыре линии на одном устройстве подключены непосредственно к их аналогу на другом (Puc .4 [2]).

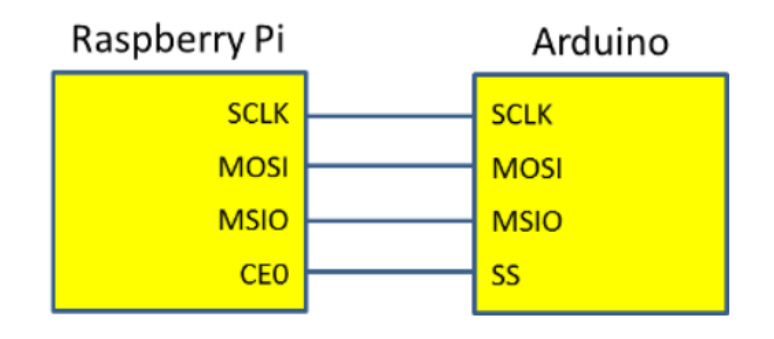

3.1 Подключаем Arduino Nano к Raspberry Pi согласно схеме: Ha Arduino Nano:

- SS находится на физическом выводе 16,
- MOSI на выводе 17,
- MISO на выводе 18
- SCLK на выводе 19.

Указанные физические контакты соответствуют цифровым пинам Arduino с 10 по 13.

Для Raspberry Pi это вывод 19, вывод 21 MISO и вывод 23 SCLK Рис 5 [2]

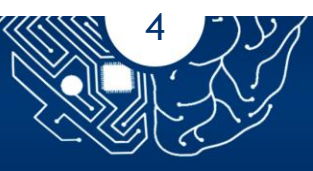

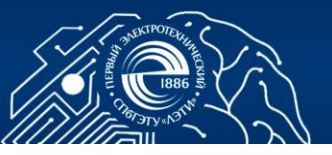

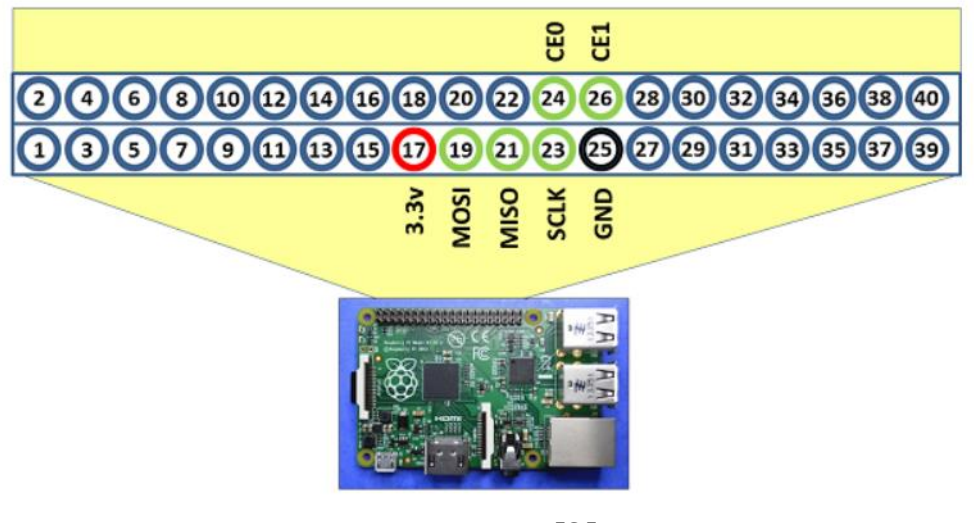

Рис.5 [2]

3.2 Ha Raspberry Pi включаем поддержку GPIO и SPI:

Для того, чтобы активировать интерфейс SPI платы Raspberry Pi можно воспользоваться утилитой *raspi-config*. Ввести команду:

sudo raspi-config

Далее следуя по пути Interfacing options - SPI и установить необходимы интерфейс Р4. После изменения конфигурации необходимо перезапустить плату:

sudo reboot

Для проверки вводим команду:

ls /dev

Наличие в списке интерфейсов spidev0.0 и spidev0.1 сигнализирует нам о том, что интерфейс SPI успешно активирован.

Шаг 4. Запускаем скрипт передачи данных с датчика на Arduino.

Шаг 5. Разрабатываем и проводим тестирование с использованием Android приложения (Получение данных происходит посредством установки Bluetooth соединения). В качестве примера можно использовать [3].

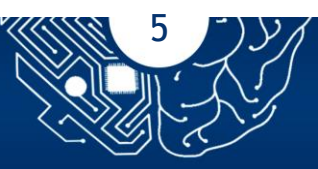

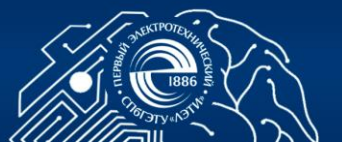

#### КОНТРОЛЬНЫЕ ВОПРОСЫ

- 1. В чем преимущество передачи данных по SPI ? Перечислите виды цифровых сигналов.
- 2. Как происходит синхронизация сигнала? Для чего она необходима?
- 3. Уважите режимы работы SPI?
- 4. Перечислите преимущества и недостатки SPI?
- 5. Какие порты использует передача по SPI?

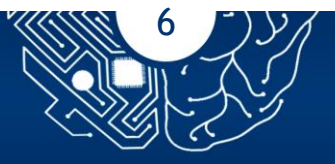

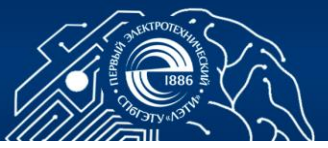

Приложение 1. Программный код для взаимодействия модуля Bluetooth [1]

```
char incomingbyte;
void setup() {
 pinMode(ledPin, OUTPUT);
 Serial.begin(9600);
}
void loop() {
 if (Serial.available() > 0) {
  incomingbyte = Serial.read();
    switch(incomingbyte) {
    case '1':
      digitalWrite(ledPin, HIGH);
      break;
   case '0': // если приходит "0"
      digitalWrite(ledPin, LOW);
      break;
   }
}
}
```

const int ledPin = 13;

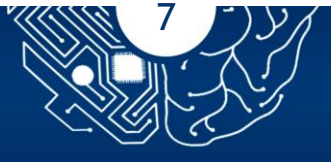

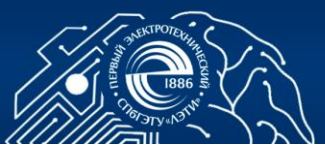

Приложение 2. Программный код для взаимодействия модуля Arduino

Nano [2]

Raspberry Pi [2]

```
unsigned char hello[] = {'H', 'e', 'l', 'l', 'o', ' ',
                  'R','a','s','p','i','\n'};
byte marker = 0;
void (void)
{
  pinMode(MISO, OUTPUT);
 SPCR |= _BV(SPE);
}
void (void)
{
 if((SPSR & (1 << SPIF)) != 0)
 Ł
  SPDR = hello[marker];
  marker++;
  if(marker > sizeof(hello))
  {
    marker = 0;
  }
 }
}
           Приложение 2. Программный код для взаимодействия модуля
using namespace std;
int fd;
unsigned char hello[] = {'H', 'e', 'l', 'l', 'o', ' ',
                   'A','r','d','u','i','n','o'};
unsigned char;
int spiTxRx(unsigned char txDat);
int main (void)
{
  fd = open("/dev/spidev0.0", O_RDWR);
  unsigned int speed = 1000000;
  ioctl (fd, SPI_IOC_WR_MAX_SPEED_HZ, & speed);
  while (1)
  {
    for (int = 0; i < sizeof(hello); i++)</pre>
    £
      result = spiTxRx(hello [i]);
      cout << result;</pre>
      usleep (10);
    }
 }
}
```

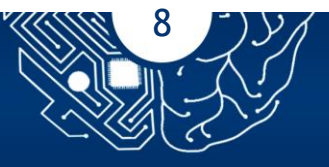

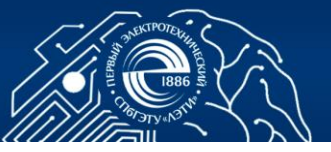

```
int spiTxRx(unsigned char txDat)
{
    unsigned char rxDat;
    struct spi_ioc_transfer spi;
    memset (&spi, 0, sizeof (spi));
    spi.tx_buf = (unsigned long)&txDat;
    spi.rx_buf = (unsigned long)&trxDat;
    spi.len = 1;
    ioctl (fd, SPI_IOC_MESSAGE(1), &spi);
    return rxDat;
}
```

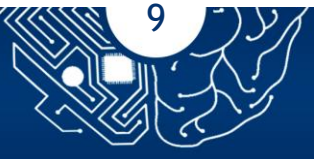

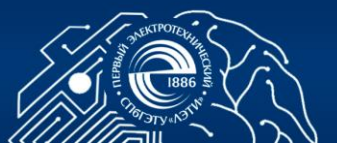

#### СПИСОК ЛИТЕРАТУРЫ

- 1. КакподключитькArduinoмодульBluetooth.<a href="https://soltau.ru/index.php/arduino/item/400-kak-podklyuchit-k-arduino-modul-bluetooth">https://soltau.ru/index.php/arduino/item/400-kak-podklyuchit-k-arduino-modul-bluetooth</a>
- 2. СвязьRaspberryPicArduinoSPI.<a href="http://robotics.hobbizine.com/raspiduino.html">http://robotics.hobbizine.com/raspiduino.html</a>
- 3. Bluetooth модуль HC-06 подключение к Arduino. Управление устройствами с телефона <u>https://lesson.iarduino.ru/page/bluetooth-</u> <u>modul-hc-06-podklyuchenie-k-arduino-upravlenie-ustroystvami-s-</u> telefona
- 4. https://microtechnics.ru/raspberry-pi-obmen-dannymi-po-interfejsuspi/

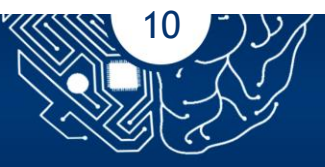